# **Membership Advanced Report**

24/04/2025 10:27 am AEST

# Overview

Using GameDay's Report Builder feature, administrators can create a custom membership report that allows them to pick and choose report fields to present the data associated with the registrants of a specific Membership Form. This report is known as the **Membership Advanced Report**.

This report is designed to be used to extract any that was answered by members when completing a specific membership form, including:

- Member information
- Products purchased
- Order details
- Custom questions
- Assigned Member IDs
- Documents uploaded
- Notes added to member records by administrators

# Step-by-Step

#### Step 1: Open the Report Builder:

From the left-hand menu, click REPORTS

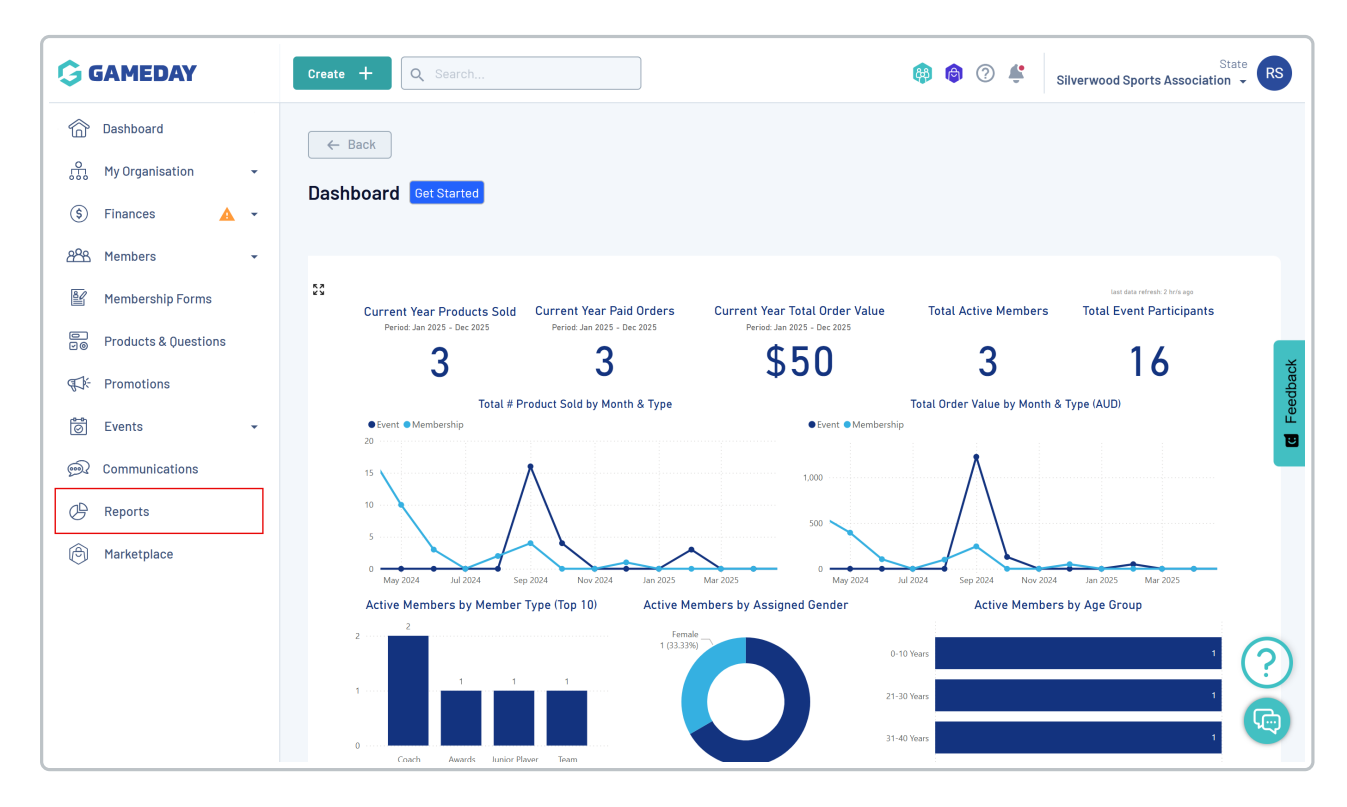

Toggle over to the **REPORT BUILDER** tab

| G            | Create + Q Search 🔞 🙆 🕐 🐇 Silverwood Sports   | State RS    |
|--------------|-----------------------------------------------|-------------|
|              | Reports @                                     |             |
| \$           |                                               |             |
| පුපුස        | Tabular Report Bashboards Report Builder BETA |             |
| ľ            | Report Name                                   |             |
| 0<br>V0      | Transaction Report (Full Details)             | View Report |
| € <u>}</u> ÷ | Event Participant Transaction Report          | View Report |
| 0            | Accreditations Report                         | View Report |
| œ            | Organisation Detail Report                    | View Report |
| Ô            | Advanced Clearance Report - Transferred In    | View Report |
|              | Event Detail Report                           | View Report |
|              | Advanced Member Report                        | View Report |
|              | Rosterfy Import - Basic Export Report         | View Report |
| 401          | Admins and Contacts Report                    | View Report |

### Click BUILD REPORT

| GAMEDAY                                        | Create + Q Search                                                             | 🏟 🏟 🕐 👙 Silverwood Sports Association 🗸 RS |
|------------------------------------------------|-------------------------------------------------------------------------------|--------------------------------------------|
| Dashboard                                      | Reports <sup>®</sup>                                                          |                                            |
| <ul> <li>Finances</li> <li>Finances</li> </ul> |                                                                               |                                            |
| 8월 Members 🗸                                   | Tabular Reports         Report Dashboards         Report Builder         BETA |                                            |
| Membership Forms                               | Build Report                                                                  | All Types 🗸 🔍 Search                       |
| e Products & Questions<br>⊡⊚                   | Saved Name  Create                                                            | ed By ≎ Visibility Last Modified           |
| € Promotions                                   | 2024 Membership - Paid Members Membership Advanced Rory S                     | Stewart 📀 Everyone 3 Oct 2024, 10:20am     |
| 营 Events 👻                                     |                                                                               | U                                          |
| € Communications                               | Show 10 Y                                                                     | > >I                                       |
| C Reports                                      | Showing 1-1 of 1                                                              |                                            |
| 🕅 Marketplace                                  |                                                                               |                                            |

#### Step 2: Select the Report Type and Membership Form

Select the Membership Advanced report option.

In the **Membership Form** field, choose the relevant Membership Form that you want to use as the basis for your report. Selecting a Membership Form ensures the report only displays members who have registered through that specific form.

Give the report a name that reflects what you're looking to identify with the report, then click SAVE.

|                      | Create + Q Se                 | arch                                                                          |     | 🟟 🎯 🤹 🗳     | Silverwood Sports Assoc | State RS                |
|----------------------|-------------------------------|-------------------------------------------------------------------------------|-----|-------------|-------------------------|-------------------------|
| Dashboard            | Reports <sup>©</sup>          |                                                                               |     |             |                         |                         |
| ↔ My Organisation •  | ·                             | Create a New Report                                                           | <   |             |                         |                         |
| 💲 Finances 🔺 🔹       |                               | What kind of report would you like to make?                                   |     |             |                         |                         |
| APR Members -        | Tabular Reports               | Membership Advanced<br>Report on members who have completed a membership form |     |             |                         |                         |
| Membership Forms     | Build Report                  | Event Participants (BETA)                                                     |     | All Types 🖌 | Q Search                | •                       |
| Products & Questions | Saved Name 💲                  | Report on participants who have registered to your events                     |     | Visibility  | Last Modified           | ×                       |
| Promotions           | 2024 Membership (             | Transactions (RETA)<br>Report on members who have made a transaction          |     | Everyone    | 17 Apr 2025, 12:32pm    | Feedba                  |
| O Communications     | 2025 Paid Transact            | For which membership form? *                                                  | _   | Severyone   | 17 Apr 2025, 10:42am    | 🗉                       |
|                      | 2024 Membership -             | 2024 Membership ~                                                             | · _ | Serveryone  | 3 Oct 2024, 10:20am     |                         |
| C Reports            |                               | What would you like to name this report? *                                    | _   |             |                         |                         |
| len Marketplace      | Show 10 V<br>Showing 1-3 of 3 | 2024 Membership Overall                                                       |     |             |                         |                         |
|                      |                               | Cancel                                                                        |     |             |                         | 6                       |
|                      |                               |                                                                               |     |             |                         | $\langle \cdot \rangle$ |
|                      |                               |                                                                               |     |             |                         | G                       |

# Step 3: Build your report

Use the fields available in the left-hand panel to select the fields you want to display on your report. You can also change the order by dragging and dropping the fields on the central panel (fields at the top of the page will display in the left-most column of the report).

You can also filter specific fields by relevant parameters if you want to narrow down the report's results.

#### ← Back

#### 2024 Membership Overall

Membership Advanced () - 2024 Membership

| 8  | Member                   |   |
|----|--------------------------|---|
|    | Title                    | e |
|    | Home Street              | e |
|    | Home Suburb              | e |
|    | Home Postcode            | e |
|    | Home State               | e |
|    | Home Country             | e |
| :: | Products                 |   |
|    | Product Type             | e |
|    | Product Sub Type         | Đ |
|    | Product Start Date       | e |
|    | Product Status           | Đ |
|    | Product Price            | e |
|    | Product Attribute        | e |
|    | Order                    |   |
|    | Orderer Email            | e |
|    | Total Order Amount       | e |
|    | Order Item ID            | đ |
|    | Order Item Status        | e |
|    | Quantity (Order Item)    | e |
|    | Item Amount (Order Item) | e |
|    | Questions                |   |
|    | Volunteer Roles          | e |
|    |                          |   |
|    | Documents                |   |
|    | Has Documents?           | e |
|    | Document File Type       | e |
|    | Document Size            | e |
|    | Document Category        | e |
|    | Document Source          | đ |
|    | Date Document Added      | e |
|    | Notes                    |   |
|    | Has Notes?               | ¢ |
|    | Note Title               | ¢ |
|    | Note Type                | ¢ |
|    | Date Note Added          | Đ |
|    |                          |   |

| Rep | ort Co       | onfiguration                 |            | Setti | ngs | •           |
|-----|--------------|------------------------------|------------|-------|-----|-------------|
| _   |              |                              |            |       |     |             |
| ::  | Tr           | First Name                   | Add Filter | 0     | 8   | :           |
| ::  | Тт           | Last Name                    | Add Filter | 0     | 8   | •           |
| ::  | Тт           | Product Name                 | Add Filter | 0     | ⊗   | •           |
| ::  | <sup>₽</sup> | Product End Date             | Add Filter | 0     | ⊗   | •           |
| ::  | Тт           | Order Number                 |            | 0     | ⊗   | •<br>•<br>• |
| ::  | €<br>¶<br>©  | Order Date                   | Add Filter | 0     | ⊗   | •           |
| ::  | Тт           | Order Status                 | Add Filter | 0     | ⊗   | •           |
| ::  | •            | Add a Second Parent/Guardian | Add Filter | 0     | ⊗   | •           |
| ::  | ¥            | Privacy Policy               | Add Filter | 0     | ⊗   | *           |
| ::  | •            | Coach Accreditation          | Add Filter | 0     | 8   | •           |
| ::  | •            | Years Managing Teams         | Add Filter | 0     | 8   | •           |
| ::  | Тт           | Document Name                | Add Filter | 0     | 8   | *           |
| ::  | Тт           | Note Text                    | Add Filter | 0     | ⊗   | •           |

Preview Report

?

(Add Field +)

# Step 4: Preview and export your report

You can use the **PREVIEW** button at the bottom of the page to display a preview of the first 20 records of the report.

| - Back<br>24 Membership Overall<br>Ibership Advanced () - 2024 Members                                                                                                    | hip                       |              | Preview Report |
|----------------------------------------------------------------------------------------------------|---------------------------|--------------|----------------|
| Select Fields                                                                                                    | Report Configuration      |              | Settings 🗘     |
| ii Member                                                                                                    | :: <b>T</b> T First Name  | Add Filter   | ∞ ⊗ :          |
| III   Title                                                                                                    | : Tr Last Name            | Add Filter   | • 8 :          |
| III     Home Street       III     Home Suburb                                                                                                    | ii <b>Tr</b> Product Name | • Add Filter | ∞ ⊗ :          |
| Home Postcode                                                                                                    | :: 🖧 Product End Date     | Add Filter   | ∞ 8 :          |
| III     Home State       III     Home Country                                                                                                    | E Tr Order Number         |              | ∞ 8 :          |
| II Products       II Product Type                                                                                                    | ∷ Co Order Date           | Add Filter   | ∞ ⊗ :(?        |
| Image: State State Sta | :: Tr Order Status        | Add Filter   |                |
| 🗄 🗄 Product Start Date                                                                                                    |                           |              |                |

| GAM             |               |            | Create 1 O Casrab                            |                     |                 |            |                 | <b>A O</b>                      |                   |                        |                            |
|-----------------|---------------|------------|----------------------------------------------|---------------------|-----------------|------------|-----------------|---------------------------------|-------------------|------------------------|----------------------------|
| 🗇 Das           | Report        | Preview -  | 2024 Membership Overall                      |                     |                 |            |                 |                                 |                   |                        | ×                          |
| 📆 Myı           | First<br>Name | Last Name  | Product Name                                 | Product<br>End Date | Order<br>Number | Order Date | Order<br>Status | Add a Second<br>Parent/Guardian | Privacy<br>Policy | Coach<br>Accreditation | Years<br>Managing<br>Teams |
| (\$) Final      | Simon         | Kasprowicz | Koalas Junior Club Membership Fee - 6 Months | 30/04/2052          | 1941354         | 25/04/2024 | Committed       | true                            | true              |                        | 1-3 years                  |
| 988 Mer         | James         | Logan      | 2024 Senior Membership (State Levy)          | 22/03/2033          | 1934930         | 03/04/2024 | Paid            |                                 |                   |                        |                            |
| 🦉 Mer           | Theo          | Clarke     | Club Donation - \$5                          | 23/02/2033          | 1941355         | 25/04/2024 | Committed       |                                 | true              |                        | 4-6 years                  |
| ⊜ Pro<br>⊡⊚ Pro | Rory          | Stewart    | 2024 Junior Membership (State Levy)          | 15/11/2085          | 1938944         | 16/04/2024 | Paid            | true                            | true              | NO                     |                            |
| ₹CK÷ Pro        | Moritz        | Ulrich     | Club Donation - \$50                         | 24/02/2044          | 1941358         | 25/04/2024 | Committed       |                                 | true              |                        |                            |
| 🔊 Eve           | Kelly         | Clarke     | Club Donation - \$50                         | 24/02/2044          | 1941355         | 25/04/2024 | Committed       |                                 | true              |                        | 4-6 years                  |
| ञ्चि Con        | Kelly         | Hall       | Club Donation - \$25                         | 27/02/2041          | 1940727         | 23/04/2024 | Committed       |                                 | true              | NO                     |                            |
| 2 Rep           | Rory          | Stewart    | Club Donation - \$50                         | 24/02/2044          | 1938944         | 16/04/2024 | Paid            | true                            | true              | NO                     |                            |
| 🖰 Mar           | Jack          | Maxwell    | Ducks Cap                                    | 20/04/2032          | 1938944         | 16/04/2024 | Paid            |                                 | true              |                        |                            |
|                 | Jack          | Maxwell    | Club Donation - \$25                         | 27/02/2041          | 1938944         | 16/04/2024 | Paid            |                                 | true              |                        |                            |
|                 | Troy          | Walters    | Club Donation - \$10                         | 08/02/2052          | 1940479         | 22/04/2024 | Committed       |                                 | true              |                        |                            |
|                 | Rory          | Stewart    | Club Donation - \$25                         | 27/02/2041          | 1938944         | 16/04/2024 | Paid            | true                            | true              | NO                     |                            |
| 4               | _             |            | II Questions 🗸                               |                     |                 |            |                 |                                 |                   |                        |                            |

You can also use the **GENERATE REPORT** button in the output menu to download your file from the **Notifications** widget to export your report to CSV

| 24 Membership Overall<br>mbership Advanced () - 2024 Memb | pership |                       |              | Generate Report<br>Email to myself | Preview Report |
|-----------------------------------------------------------|---------|-----------------------|--------------|------------------------------------|----------------|
| Select Fields                                             |         | Report Configuration  |              | Email to someone else              | Settings 🎝     |
| : Member                                                  | ~       | 🗄 🎞 First Name        | Add Filter   |                                    | ∞ ⊗ :          |
| : Title                                                   |         | 🗄 🎞 Last Name         | Add Filter   |                                    | ∞ ⊗ :          |
| Image: Home Street       Image: Home Suburb               | Ð       | II Tr Product Name    | Add Filter   |                                    | ∞ ⊗ :          |
| Home Postcode                                             |         | II 😋 Product End Date | • Add Filter |                                    | ∞ ⊗ :          |
| ii Home Country                                           |         | # Tr Order Number     |              |                                    | ∞ ⊗ :          |
| ·· Draduata                                               | ~       |                       |              |                                    |                |

# Step 5: Save your report

Finally, click the **SAVE** button at the bottom of the page to save the report in your database, which can then be used again from the Report Builder list

| ate + Q Search                                        |                       | 🛞 🎯 🥐 集      | State Silverwood Sports Association |
|-------------------------------------------------------|-----------------------|--------------|-------------------------------------|
| ← Back<br>D24 Membership Overall<br>mbership Advanced | rship                 |              | Preview Report •                    |
| Select Fields                                         | Report Configuration  |              | Settings 🌣                          |
| : Member                                              | ↔ First Name          | Add Filter   | ∞ 8 :                               |
| II Title                                              | ii Tr Last Name       | Add Filter   | ∞ ⊗ :                               |
| III     Home Street       III     Home Suburb         | :: Tr Product Name    | Add Filter   | ∞ ⊗ :                               |
| Home Postcode                                         | i: 🖏 Product End Date | Add Filter   |                                     |
| Image: Home State       Image: Home Country           | :: Tr Order Number    |              |                                     |
| Products                                              | ¥ Co Order Date       | • Add Filter |                                     |
|                                                       |                       |              |                                     |

Watch

Your browser does not support HTML5 video.